## АВТОРИЗАЦИЯ В СЭД «БЮРОКРАТ» с использованием учётной записи госуслуг (есиа)

Если у вас ещё нет учётной записи Госуслуг (ЕСИА) — сначала зарегистрируйтесь и подтвердите её: https://esia.gosuslugi.ru/login/registration

## Для настройки авторизации в СЭД «Бюрократ» с использованием учётной записи Госуслуг (ЕСИА):

- 1. Перейти в пункт меню «Дополнительно» → «Параметры».
- 2. Ввести ваш СНИЛС в поле «СНИЛС пользователя для входа через ЕСИА».
- 3. Поставить галочку 🖌 у признака «Выходить из ЕСИА при выходе из БЮРОКРАТа».
- 4. Сохранить изменения, нажав на кнопку «ОК».

## Для авторизации с использованием учётной записи Госуслуг (ЕСИА) необходимо:

1. Нажать на кнопку «Госуслуги» в форме входа.

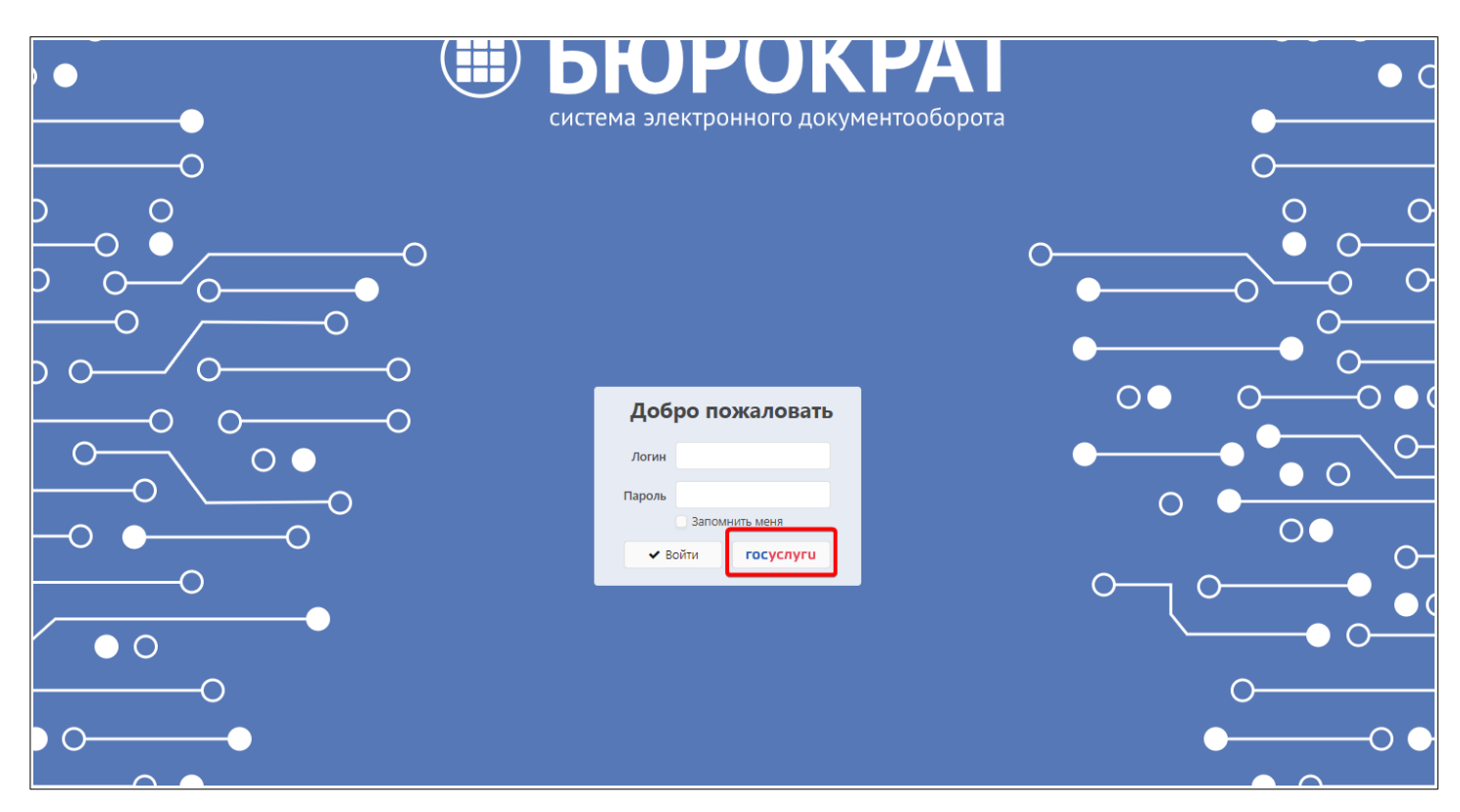

2. В форме входа на открывшейся странице Госуслуг указать логин (Телефон/Е-mail/СНИЛС) и пароль от учётной записи Госуслуг (ЕСИА), затем нажать на кнопку «Войти».

|                 | госус                     | луги        |  |
|-----------------|---------------------------|-------------|--|
| Телефон<br>2-12 | / Email / СНИЛС<br>-85-06 |             |  |
| Пароль          | •••                       | ×           |  |
| Восстан         | ЮВИТЬ                     |             |  |
|                 | Войти                     |             |  |
|                 | Войти другим способом     |             |  |
| C               | QR-код                    | Эл. подпись |  |
|                 | Не удаётся войти?         |             |  |
|                 | Зарегистр                 | ироваться   |  |